# 【プライベートコンペティション】 参加者向け 利用ガイド

最終改訂 2024/11/22

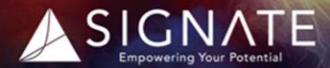

Copyright © SIGNATE Inc. All Rights Reserved. 無断転載・二次利用を禁ずる

## 目次

## はじめに(P3)

- はじめに
- コンペティションの進め方

## 1. ユーザー登録(P5)

- 招待メールで登録する
- 招待用リンクで登録する
- サインインする

## 2. マイページの使い方(P10)

- マイページの使い方
- 3. コンペティションに参加する(P12)
  - コンペティション画面の使い方(1)
  - コンペティション画面の使い方(2)

## 4. 分析を開始する(P15)

- 4つの心得
- 分析開始
- 分析結果を投稿する
- 投稿の注意点

## 5. 順位の確認(P20)

- 順位を確認する
- 評価の仕組み(1)
- 評価の仕組み(2)

## 6. こんな場合は・・・(P24)

- パスワードを忘れた/パスワードを変更したい
- サインインできない

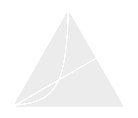

本マニュアルでは、コンペティション画面の見方と使用方法、コンペティションの基本的な流れについて紹介 しています。

コンペティションに初めて参加する方を対象とした内容になっておりますので、ぜひスタートアップガイド としてご利用ください。

コンペティションの進め方

コンペティションの全体の流れは、大きく以下4つのSTEPになります。 次ページから、各STEPについて順番に説明していきます。

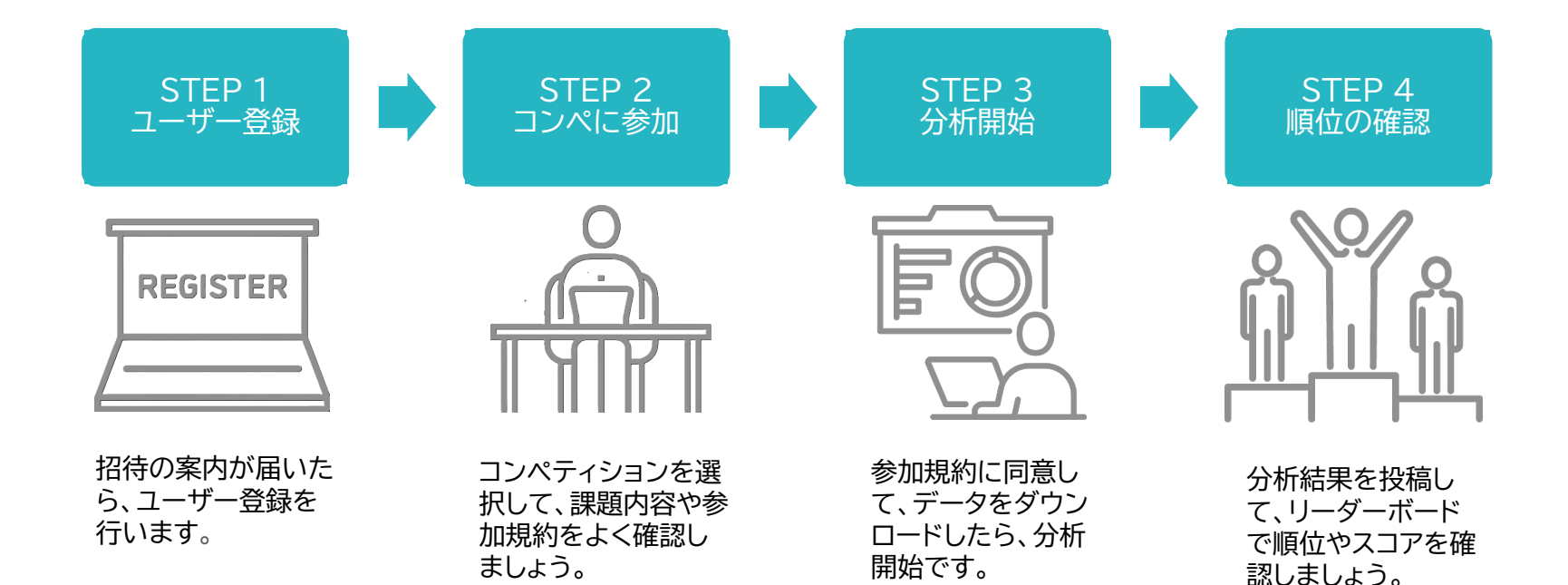

Copyright © SIGNATE Inc. All Rights Reserved. 無断転載・二次利用を禁ずる.

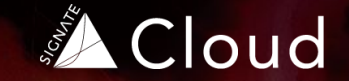

## ユーザー登録について

- 招待メールで登録する
- 招待用リンクで登録する
- サインインする

ユーザー登録について

A

はじめにユーザー登録が必要です。 登録には以下2つの方法があり、次ページではそれぞれの方法について詳しく説明していきます。 ※どちらの登録方法を使用するかについては、貴社管理者様より案内があります。

## 1. 招待メールで登録する

| GIGNATE Clou                  | dへのご招待                          |  |
|-------------------------------|---------------------------------|--|
| SIGNATE Cloudをこ<br>下記から、登録手続き | 利用いただきありがとうございます。<br>きを完了して下さい。 |  |
|                               | 組織ユーザー登録                        |  |

## 2. 登録用リンクで登録する

| JILL P      |                        |  |
|-------------|------------------------|--|
| メールアドレス 🔹   |                        |  |
| メールアドレス(確認) | •                      |  |
| 姓           |                        |  |
| 名           |                        |  |
| 部署          |                        |  |
| 識別コード⑦      |                        |  |
| □ 申請には、     | <u>利用機約</u> への同意が必要です。 |  |
|             | 同意して申請する               |  |
|             |                        |  |

♀ 招待メール・登録用リンクには有効期限があります。有効期限までに登録をお願いします。 ♀
有効期限が切れた、招待メールが見つからないなど、招待メールの再送が必要な場合は、貴社管理者様へご連絡ください。

ユーザー登録 - 招待メールで登録する

貴社管理者様から招待メールが送信されたら、以下の手順でユーザー登録を行います。 ※招待メールの有効期限が切れた、もしくは招待メールが見つからない場合は、貴社管理者様へご連絡ください。

|                                                                     |                                                                   |                                                                                       | [マイページ画面]                                                                                                    |
|---------------------------------------------------------------------|-------------------------------------------------------------------|---------------------------------------------------------------------------------------|----------------------------------------------------------------------------------------------------|
| ∕<br>▲Cloud                                                         | システムの利用や頃産の取り扱いに関しては、<br>株式会社 SIGNATE が提供する「SIGNATE Cloud」に得限します。 | 新研究室 中の学 マム<br>3MS 客で 7・720 - 12回<br>請慮サイズ 14 150 x 150 x 12 東原<br>jiceo, joo, pp 370 | SIGNATE \$ 17                                                                                                    |
| SIGNATE Cloudへのご招待                                                  | アカウント登録                                                           |                                                                                       |                                                                                                    |
| SIGNATE Cloudをご利用いただきありがとうございます。                                    | パスワード設定 超織ユーザー登録                                                  | ニックネーム(金半角2~20文字)                                                                     | Competition                                                                                                    |
| 下記から、登録手続きを完了して下さい。                                                 |                                                                   | 専門性 *                                                                                 |                                                                                                    |
| 組織ユーザー登録                                                            | パスワード設定                                                           |                                                                                       | Off:         Description::::::::::::::::::::::::::::::::::::                                                                      |
|                                                                     | パスワード パスワード(半角英数6~20文字)                                           |                                                                                       |                                                                                                    |
|                                                                     | パスワード (確認) 1000 000 000 000 000 000 000 000 000 0                 |                                                                                       | 大き世俗もの年為かーう年から、19支2とロトンタルを転。     の用: Index1544000-Index16(1/21)     ローンのは1541000-Index174(1/0000) (10/72)     ローンの 55(1/0) キャロジョル |
| 本メールは送信専用です。<br>ご返信いただいてもお答えできませんのでご了承ください。                         | AllBony on Alexy of Constant                                      | データ分析経験。                                                                              | t cda, 1.894                                                                                                    |
| なお本メールにお心当たりのない場合や、お問い合わせにつきましては、下記お問い合わせ窓口より                       | <u>利用規約</u> に同意する                                                 | メール受信設定 ✓ Weekly Report を受け取る                                                         |                                                                                                    |
| ご連絡ください。                                                            | パスワードを設定する                                                        | ✓ SIGNATE CIOUD からその他の情報を実け取る<br>メール受情設定はアカウント登録後、アカウント設定からご変                         |                                                                                                    |
| お同い合わせ、よくあるご獲同はこちら<br>https://support.cloud.signate.jp/hc/ja        |                                                                   | 更いただけます。                                                                              | 「利田間妙哉の実子両面」                                                                                                    |
| [SIGNATE Cloud]<br>郑朝飞一行。阿丽、 计时时/ (upperto cloud signate in/sign in |                                                                   | アカウントを登録する                                                                            | [利用用如用の及小画面]                                                                                                    |
| <ul> <li>e 2018 - 2024 SIGNATE Inc.</li> </ul>                      |                                                                   |                                                                                       | ご利用期間は、                                                                                                    |
|                                                                     |                                                                   |                                                                                       | 2022/11/14 ~ 2023/02/22                                                                                                    |
| ●「組織ユーザー登録」ボタンを選択し                                                  | 2パスワードを入力し、「利用規約に同                                                | ③赤い※のついた必要事項を入力し、                                                                     |                                                                                                    |
| ます。                                                                 | 意する」にチェックを入れて、「パスワー                                               | 「アカウントを登録する」を選択します。                                                                   | までとなっております。<br>別のご利用期間へのサインイン、もしくはお申し込みの場合、                                                                                       |
|                                                                     | ドを設定する」を選択します。                                                    | 登録が完了すると、「マイページ」に移動                                                                   | サインアウトいただくか、ヘッダーのアカウント情報より                                                                                                    |
| ※ご利用のメールソフトにより「組織ュー                                                 |                                                                   | します。                                                                                  | 組織の切り替えをお願いします。                                                                                                    |
| ザー登録」ボタンが表示されず、URLが表示                                               | ※パスワードは、半角英数字6~20文字で                                              |                                                                                       | ご不明点がございましたら、下記管理者までお問い合わせください。                                                                                                   |
| されている場合があります。その場合は、                                                 | 設定してください                                                          | ※ご利用開始前の場合は、右側の画面が表                                                                   | —                                                                                                    |
| URLをクリック、もしくはコピー&ペーストし                                              |                                                                   | 示されます。こ利用開始日までお待ちくださ / /                                                              |                                                                                                    |
| て進んでください。                                                           |                                                                   | 6 ° 0                                                                                 |                                                                                                    |

7

## ユーザー登録 - 登録用リンクで登録する

## 貴社管理者様から登録用リンクが共有されたら、以下の手順に従ってユーザー登録を行います。 ※登録用リンクには有効期限があります。登録用リンクの有効期限が切れた場合は、貴社管理者様へご連絡ください。

| 組織ユーザー仮登録                      |                                                              | アカウント登録                      |
|--------------------------------|--------------------------------------------------------------|------------------------------|
|                                |                                                              | パスワード設定 組織ユーザー登              |
| メールアドレス *                      | SIGNATE Cloudへのご招待                                           | パスワード設定                      |
| メールアドレス(確認) *                  | SIGNATE Cloudをご利用いただきありがとうございます。                             | パスワード パスワード(半角英数6~20文字)      |
| 姓                              | 下記から、登録手続きを完了して下さい。                                          | パスワード(確認) 1000のため声音1 オレマノゼさい |
| 名                              | 組織ユーザー登録                                                     | 「雑誌のだの何度入力してください             |
|                                |                                                              | <u>利用規約</u> に同意する            |
|                                | 本メールは送信専用です。<br>ご返信いただいてもお答えできませんのでご了承ください。                  | パスワードを設定する                   |
| □ 申請には、 <u>利用規約</u> への同意が必要です。 | なお本メールにお心当たりのない場合や、お問い合わせにつきましては、下記お問い合わせ窓口より<br>ご連絡ください。    |                              |
| 同意して申請する                       | お同い合わせ・よくあるご質問はこちら<br>https://www.act.elevia.com/act.elevia. |                              |
|                                | [SIGNATE Cloud]                                              |                              |

●「組織ユーザー仮登録」画面で、赤い ※のついた必要事項を入力し、下部の チェックボックスにチェックを入れ、「同 意して申請する」を選択します。 2申請が承認されると、招待メールが 届きます。「組織ユーザー登録」ボタン を選択します。

※ご利用のメールソフトにより、「組織ユー ザー登録」ボタンが表示されず、URLが表示 されている場合があります。その場合は、 URLをクリック、もしくはコピー&ペーストし て進んでください。 ③パスワードを入力し、「利用規約に同意する」にチェックを入れて、「パスワードを設定する」を選択します。

※パスワードは、**半角英数字6~20文字**で 設定してください

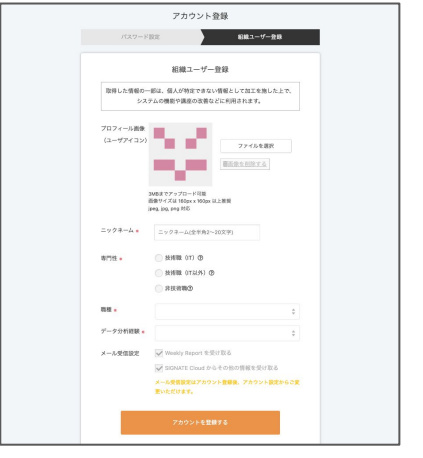

④赤い※のついた必要事項を入力し、 「アカウントを登録する」を選択します。

登録完了後の遷移は「招待メールで登録する」場合と同じです。前のページをご確認ください。

ユーザー登録 - サインインする

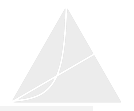

ユーザー登録が完了した後は、サインインページからサインインしてください。 サインインページのリンクはブックマークしておくことをお勧めします。

| 1            | SIGNATE Cloud にサインインする                                    |
|--------------|-----------------------------------------------------------|
| メールアドレス      | your_email@example.com                                    |
| パスワード        | 半角英数(6~20文字)                                              |
| <u>サインイン</u> | 伏態を保持する                                                   |
| 2            | ● サインイン                                                   |
|              | <ul> <li>● バスワードを忘れた方</li> <li>● その他でお困りの方はこちら</li> </ul> |
| 3            | → Azure AD でサインイン                                         |
|              | → Okta でサインイン                                             |

 ・1ユーザー登録が完了した後は、以下のサインインURLよりサインインしてください。

 サインインURL: <u>https://user.cloud.signate.jp/sign in</u>
 (ブックマーク推奨)

2パスワードを忘れた場合は「パスワードを忘れた方」をクリックしてください。 パスワードをリセットできます。

#### ※(オプション)サインイン方式がシングルサインオンの場合※

③「AzureADでサインイン」「Oktaでサインイン」のいずれかを選択して、サイン インしてください。サインイン方法が不明な場合は、貴社管理者様にご確認くだ さい。

注意:サインイン時、「このサインイン方法に対応していません」とエラーメッセージが表示される場合は、シングルサインオンでのサインインが必要です。貴社管理者様に、サインイン方法についてご確認ください。

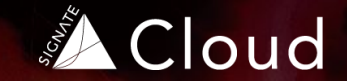

## 2 マイページの使い方

マイページの使い方

マイページの使い方

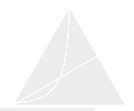

マイページでは、プロフィールの編集とコンペティションの一覧が確認できます。 ※表示されている項目はユーザーによって異なります。

| [マイページ]                                                                                               | [アカウント設定画面]     |            |                            |
|----------------------------------------------------------------------------------------------------|-----------------|------------|----------------------------|
| SIGNATEタロウ                                                                                            | アカウント設定         |            | メール受信設定                    |
|                                                                                                    | 2071-N <b>3</b> | プロフィール     | Weekly Reportを受け取る         |
| 7¤74-4688                                                                                             | パスワード変更 4       | ID         | SIGNATE Cloudからその他の情報を受け取る |
| Competition                                                                                           | メール配信 5         |            |                            |
| お弁当の需要予測 フォージム                                                                                        | 通知設定            | ニックネーム*    | 通知設定                       |
| 天急や草、乾工等の構成から、お弁当の販売数を予測<br>● 財閥: 2024年10月23日 0000 ~ 2024年11月30日 0000 (現り36日)<br>■テーブル 動改稿:0件 ∲ 参加:0人 |                 | プロフィール写真(ユ | お知らせ通知を受け取る                |
|                                                                                                    |                 |            |                            |

#### 1 プロフィールを編集

このリンクをクリックすると、右側のアカウント設定画面に移動します。

#### 2 Competition一覧

参加可能なコンペが表示されます。クリックするとコンペ画面へ移動します。

## 🕄 プロフィール

ニックネームを変更したり、プロフィール写真をアップロードできます。修正後は、「更 新」ボタンを押して完了してください。

#### 4 パスワード変更

パスワード変更画面に移動します。

⑤ メール配信(※ご契約によっては表示されていない場合もあります) メールの配信設定を変更できます。Weekly Reportやその他のメールの配信 を停止したい場合は、チェックを外してください。

#### ⑥ 通知設定(※ご契約によっては表示されていない場合もあります)

お知らせの受信設定を変更できます。通知を受け取らない設定にしたい場合は、 チェックを外してください。

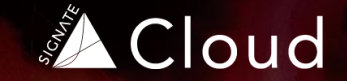

## 3 コンペティションに参加する

- コンペティション画面の使い方(1)
- コンペティション画面の使い方(2)

## コンペティション画面の使い方(1)

マイページのCompetition一覧から参加するコンペティションを選択すると、コンペティション画面に移動します。 このページではコンペティション画面の見方と使い方について説明します。※表示されている項目はユーザーによって異なります。

#### [コンペティション画面]

| 0                                                                                            | お弁当の需要予測<br>気象や暦、献立等の情報から、お弁当の販売数を予測<br>● 術切: 2024年11月30日 00時00分00秒(残り36日) ● 改<br>■ テーブル                                                                                                    | 項:0件 + 参加:0人                                                                                                    |
|----------------------------------------------------------------------------------------------|----------------------------------------------------------------------------------------------------|----------------------------------------------------------------------------------------------------|
| ■<br>説明 7                                                                                    | ► E B ●<br>- タ リーダーボード 投稿済みファイル フォーラム                                                                                                    | 3 SIGNATE プライベートコンペティション                                                                                                    |
| <ul> <li>■ 概要</li> <li>● 評価方法</li> <li>☆ スケジュール</li> <li>■ スケジュール</li> <li>■ 参加規約</li> </ul> | 気象や暦、献立等の情報から、カフェフロアで見ていただきます。<br>千代田区四番町の株式会社'0'では、お屋になるとお話<br>彼らの目的は、お弁当。<br>午後の東路を遂行するためにも、お屋のエネルギー補<br>イムは、財布、胃後、時間、そして己の味覚との相談の<br>「財布に優しく、お屋は安く」「ランチに外に行く時間<br>さまざまな思いが交類するなか、お弁当はひとつ、お | SIGNATEプライベートコンペティション参加限約     SiGNATEプライベートコンペティション参加限約     マニンペティションに参加するためには、本プライベートコンペティションを加限的(以     下「本現例」といいます。)」及び転気会に多かイベジーポジン・(いいます。)」     CT     同時になどの違からかします。本規の及びプライバシーポジン・金融発化     にのます。本規の及びプライバシーポジン・金融発化     にのます。本規の及びプライバシーポジン・金融発化     にのます。本規の及びプライバシーポジン・金融発化     にのます。本規の及びプライバシーポジン・金融発化     にのます。本規の及びプライバシーポジン・金融発化     にのます。本規の及びプライバシーポジン・金融発化     にのます。本規の及びプライバシーポジン・金融発化     にのます。本規の及びプライバシーポジン・金融発化     にのます。本規の及びプライバシーポジン・金融発化     にのます。本規の及びプライバシーポジン・金融発化     にのます     にのます |
|                                                                                              |                                                                                                    | #の酸粧会をいいます。<br>(2) (ホスト) とは、ホストマスホストの要素企業・提供企業・学校・面体等からの案内<br>を受けてあサイトに登録した方のうち、ホコンペティションに参加する方をいいます。<br>□ コンペティションが配成的に同意する美<br>> 参加する                                                                                                    |

 コンペのタイトルと締め切り、また現在の投稿回数・参加人数が確認 できます。

2 コンペの内容を確認し、参加するコンペに間違いなければ「参加」ボタンをクリックします。

⑤ 参加規約をよく確認のうえ、「コンペティション参加規約に同意する」 にチェックをいれて、「参加する」をクリックします。 ※参加が完了すると、「参加」ボタンは「投稿」ボタンに変わります。

④ 機能タブです。それぞれのタブをクリックすると、下(⑤)のサイド バーの表示が切り替わります。各機能については、次のページで詳しく説明します。

⑤ ④の機能タブごとの詳細です。各タブをクリックすると表示内容が切り替わります。

## コンペティション画面の使い方(2)

コンペティションを円滑に進めるために、参加するコンペティションの内容をしっかり確認しましょう。 このページでは画面上部の各機能について詳しく説明します。※表示されている項目はユーザーによって異なります。

#### [コンペティション画面]

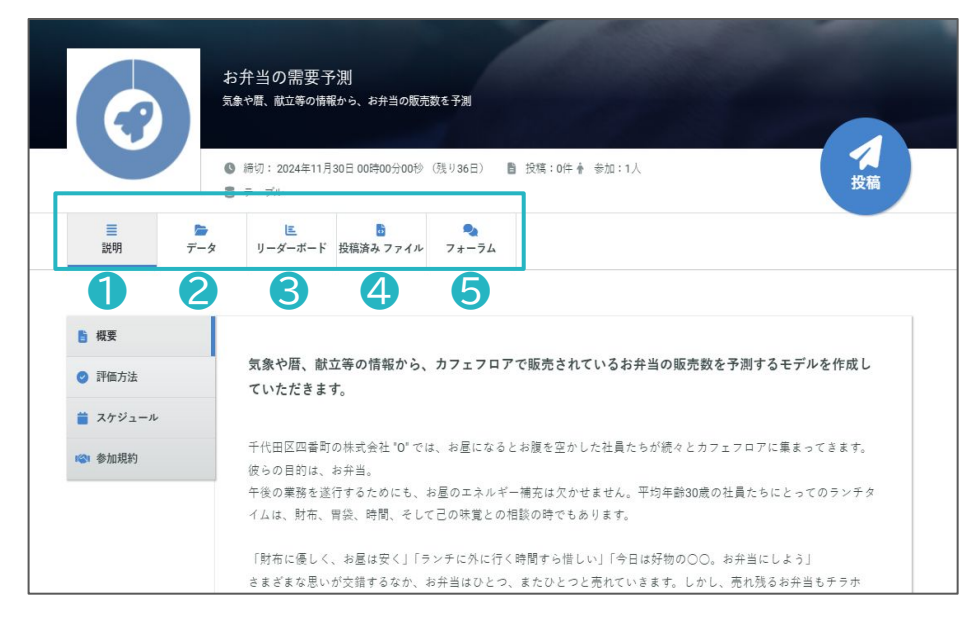

● 説明:課題の内容や評価方法、スケジュールなどが表示されます。まずは説明をよく読み、コンペの内容を理解して、データのダウンロードに進みましょう。

2 データ:コンペで使用するデータをダウンロードできます。データの説明や投稿方法も記載されていますので、よく確認しましょう。

S リーダーボード:順位や評価結果がリアルタイムに表示されます。また トップスコアの推移や投稿人数の推移も確認できます。こまめに確認しな がら上位を目指しましょう。

④ 投稿済みファイル:これまで投稿したファイルの履歴と予測結果を確認できます。

⑤フォーラム:コンペの参加者と意見交換ができる掲示板です。新しい発見や学習に役立てましょう。
※コンペによっては表示されていない場合もあります。

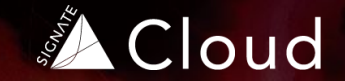

## ▲ 分析を開始する

- 分析の心得
- 分析開始
- 分析結果を投稿する
- 投稿の注意点

4つの心得

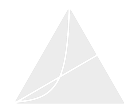

### 効率よく分析を進めるために、4つの心得をお伝えします。

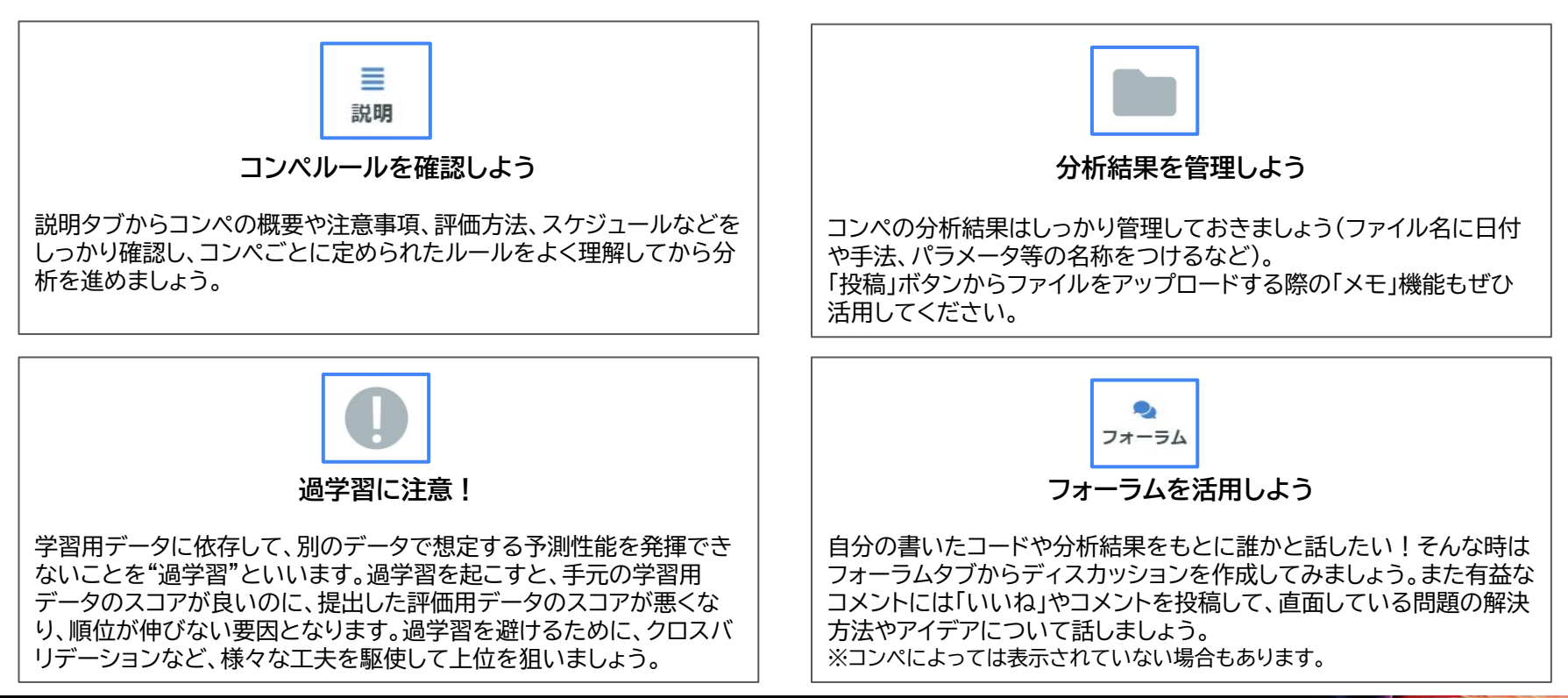

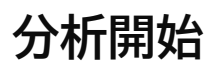

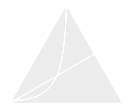

## いよいよ分析開始です。以下の手順で分析を進めていきましょう。 最高精度の予測モデルを作成して、上位を目指そう!

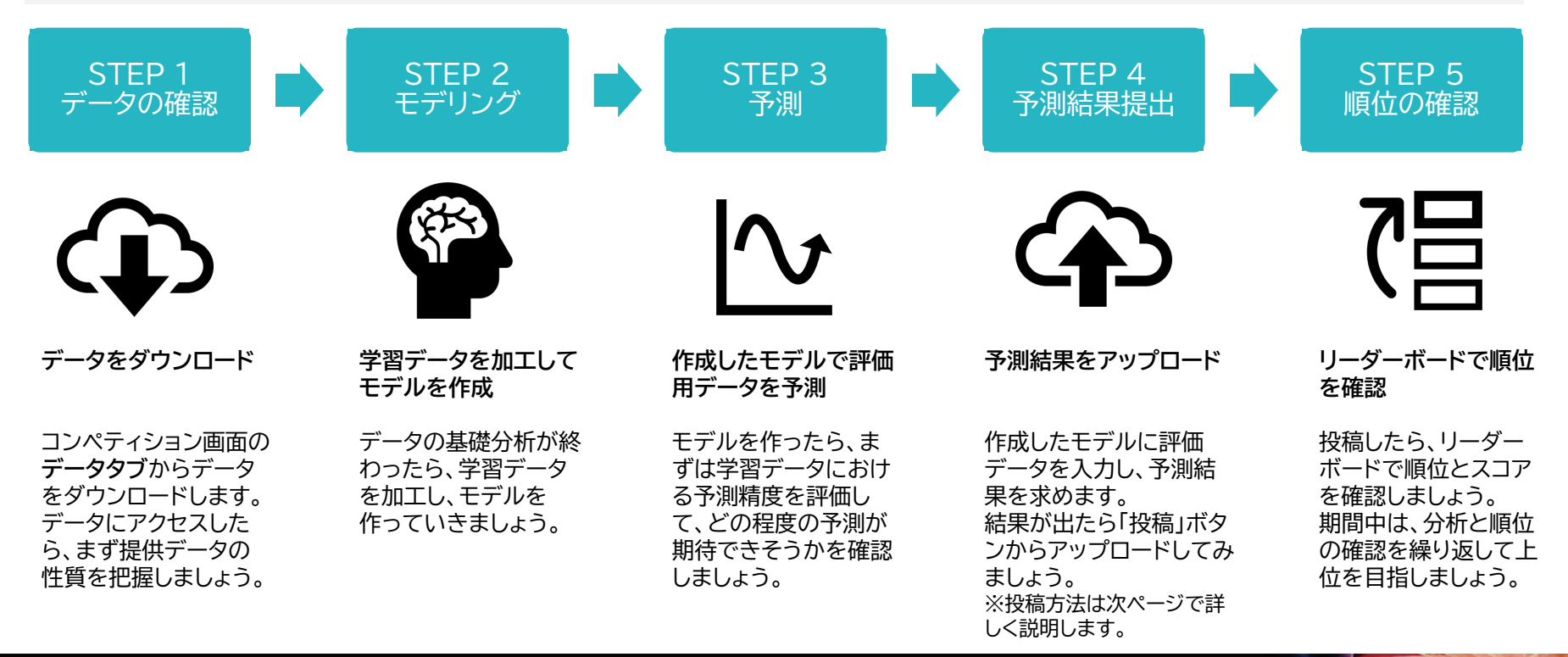

17

## 分析結果を投稿する

## 分析が完了し予測結果が出たら、「投稿」ボタンから結果を投稿します。 コンペティションには1日の投稿回数に上限があるので、計画的な投稿を心がけましょう。

### [コンペティション画面]

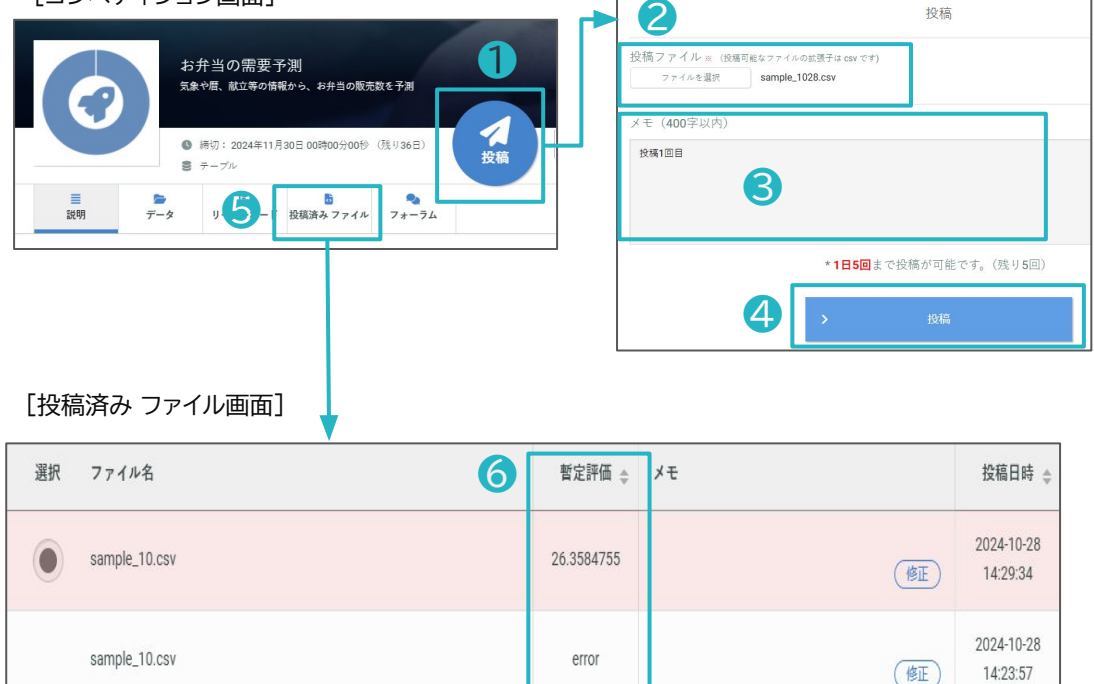

「投稿」ボタンをクリックして投稿画面へ移動します。

2 投稿ファイルを選択します。投稿可能なファイルはcsv形式です。

3 投稿ファイルの詳細やポイントなど、投稿ファイルの管理に必要なメモを残すことができます(任意)。

④「投稿」をクリックして予測結果を投稿します。
 ※コンペには1日の投稿回数に上限があります。
 1日の上限に達した場合は、毎晩0時に行われる投稿回数のリセットを待ちましょう。

5 投稿が完了したら、「投稿済み ファイル」タブから正常にアップロードできているか確認します。

⑥ 暫定評価欄でアップロード状況が確認できます。

評価中・・・予測結果の評価中です。スコアが表示されるまでしば らく待ちましょう。

- 1. スコアが表示されたら、正常にアップロードされてい ます。さらなるスコアアップを目指しましょう。
- 2. error:ファイルにエラーがあります。次ページの「投 稿の注意点」を確認し、再投稿してください。

## 投稿の注意点

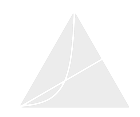

予測結果を投稿する際、正しいフォーマットでファイルをアップロードする必要があります。 事前にコンペティション画面>データタブ内の投稿用サンプルファイルをダウンロードし、 同じフォーマットになっているか確認してください。またデータタブ内の「投稿方法」をよく読み、入力項目と入力形式を 確認しましょう。

またコンペ終了までに、最終評価に使用するファイルの選択を忘れずに行ってください!

### よくあるエラーの原因

- 日時データの表記 に誤りがある(例:2016-01-01が 2016/1/1 などになっている)。
- 提出ファイル内に数値以外のデータが入っている。
- 行の一番後ろにカンマが入っている。
- Index(A列)に抜け漏れがある。
- 一行目にヘッダーが入っている。

## Tips 💡

- 投稿した結果は、登録されたメールに送信されます。
   メールにはエラー内容も記載されているので、投稿後は
   メールも確認しましょう。
- ファイル投稿が失敗(評価結果がエラー)した場合は、投稿回数 にカウントされません。
- コンペ終了間際はアクセスが集中するため、余裕をもった投稿と ファイル選択を行いましょう。

| В                       | В                 | E  | Α     |   |
|-------------------------|-------------------|----|-------|---|
| 1                       | 1                 |    | 40785 | 1 |
| 1                       | 1                 |    | 40786 | 2 |
| 0                       | 0                 |    | 40787 | 3 |
| 0                       | 0                 |    | 40788 | 4 |
| 1行めにヘッダーは必要ありません。       | 1行めにヘック           | 1彳 | 40789 | 5 |
| 応募用サンプルファイルのフォーマッ       | 志募用サンプ            | 応  | 40790 | 6 |
| 認し、回し入力形式になつているか唯てください。 | 認し、回し人ノ<br>てください。 | 認て | 40791 | 7 |

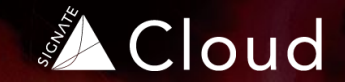

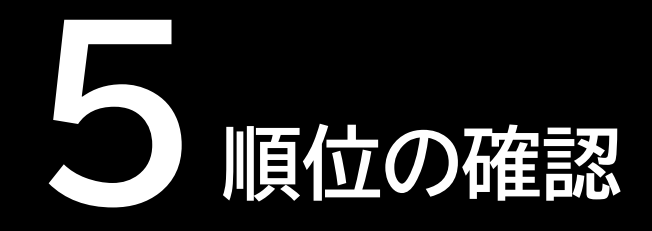

- 順位を確認する
- 評価の仕組み

## 順位を確認する

予測結果を投稿した後は、作成したモデルがどのくらいの精度を有するか順位を確認します。 コンペティション期間中はリーダーボードで自身やライバルのスコアも確認しながら、モデルの精度改善に取り組みましょう。

[コンペティション画面]

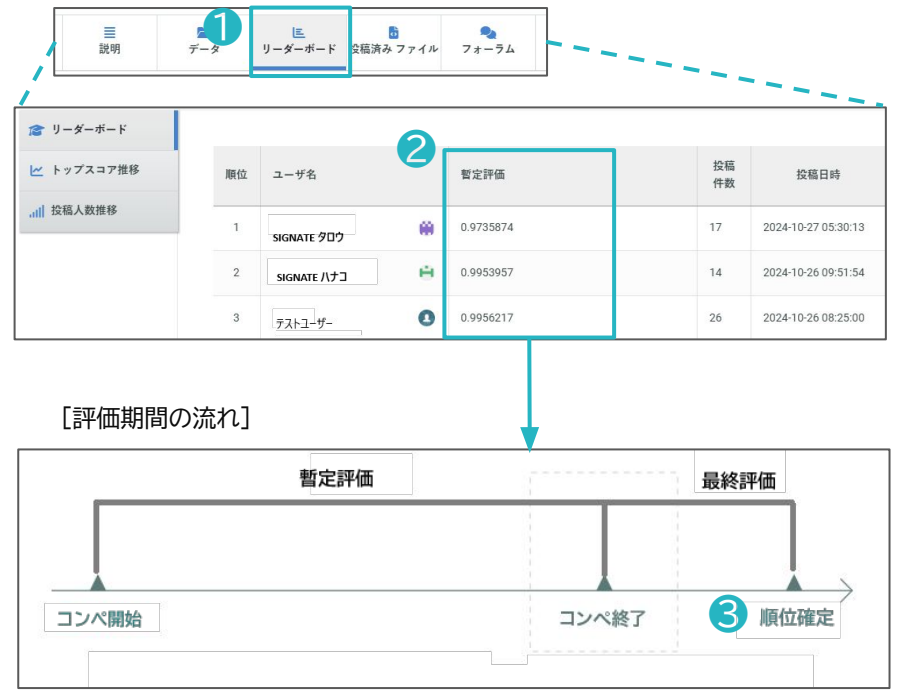

## 1 リーダーボード

投稿が完了すると、コンペごとに設定される評価関数により自動的に予 測精度が計算され、リーダーボードに順位が表示されます。

#### 2 暫定評価/最終評価

コンペ開催中は暫定評価のみ表示されます。コンペ終了時に、最終評価 のスコアが暫定評価の右側に追加されます。

#### 3 順位確定

コンペ終了時に自動的に最終評価に切り替わり、それを元に最終順位を 決定します。そのため、コンペ開催中と終了後とでは順位が大きく変動 することがあります。

## 評価の仕組み(1)

コンペティションは、下記の仕組みでスコアを算出し評価を行ないます。 スコア算出の具体的な方法はコンペティションごとに異なりますので、各コンペティションページの「評価方法」タブ内をご確認ください。

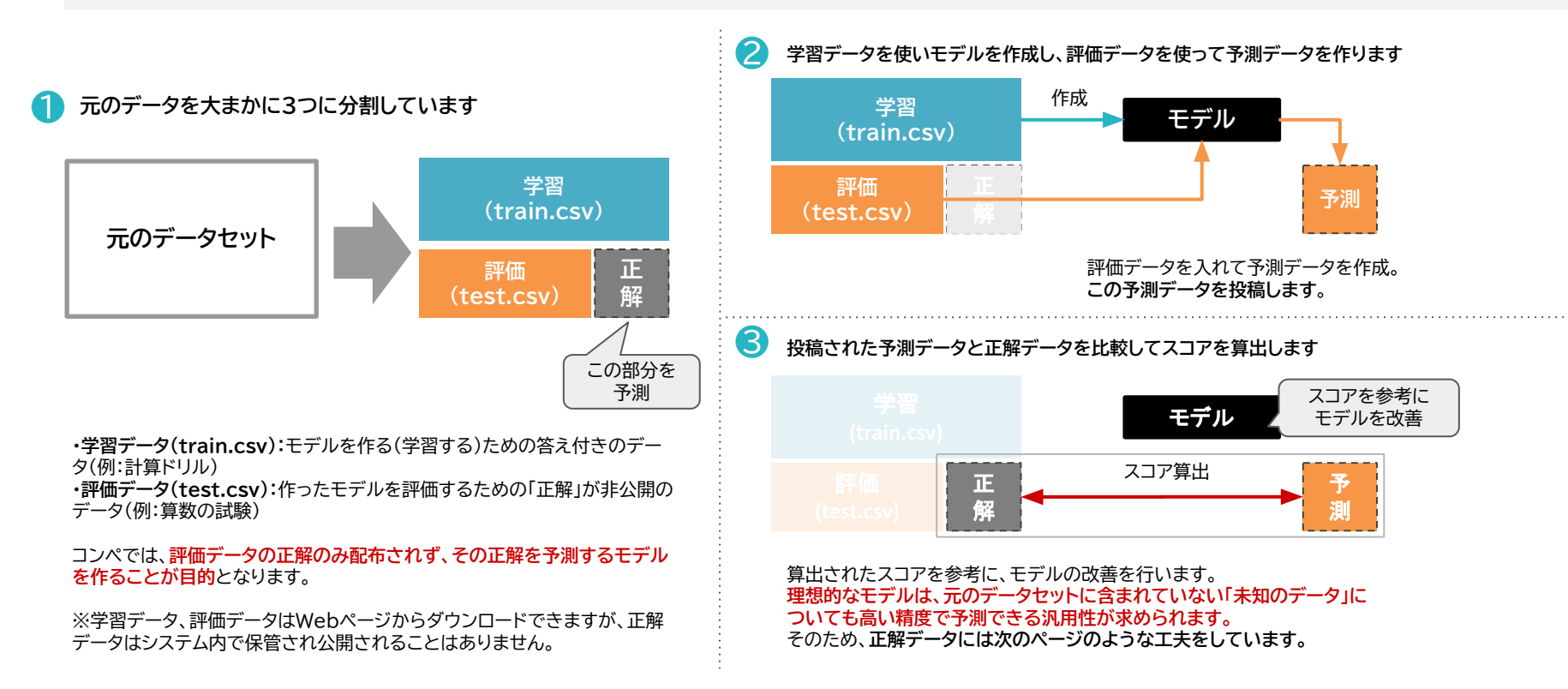

## 評価の仕組み(2)

理想的なモデルは、元のデータセットに含まれていない「未知のデータ」についても高い精度で予測できる汎用性を持つモデルです。 そのため、正解データには下記のような工夫をしています。

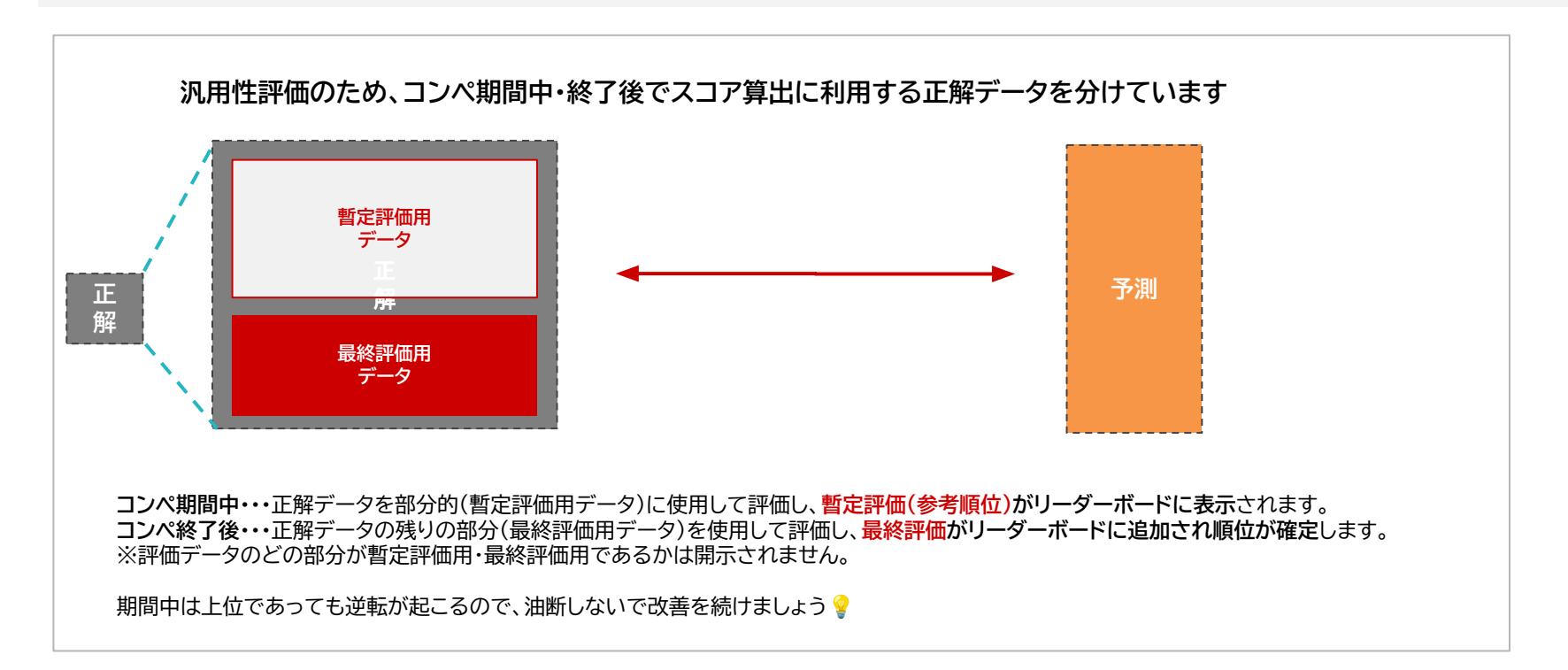

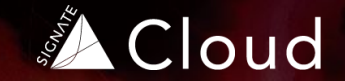

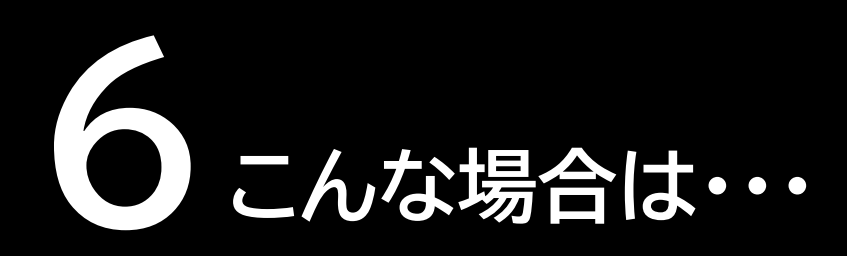

- パスワードを忘れた
- 受講者画面にサインインできない

## パスワードを忘れた

A

パスワードを忘れた場合は、パスワードリセットでパスワードを変更できます。 またアカウント設定画面でもパスワードを変更できます。詳しくは「マイページの使い方」をご覧ください。

【パスワードを忘れた場合】 以下のURLより「パスワードをリセットする」画面にアクセスしてください <u>https://user.cloud.signate.jp/password/reset request</u>

#### [パスワードリセット画面]

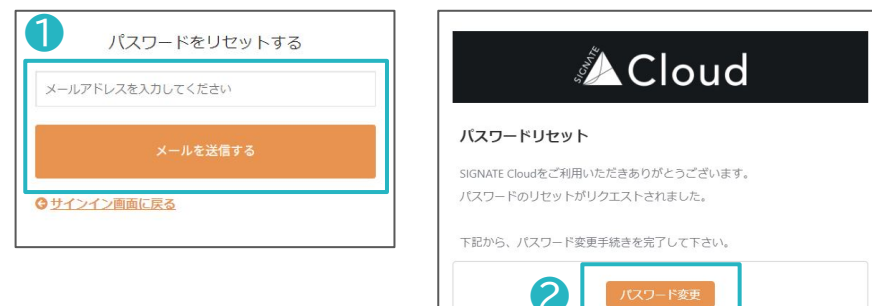

※リンクの有効期限は送信日より24時間までとなっております。

1パスワードリセット画面で、ユーザー登録に使用しているメールアドレスを入力し、「メールを送信する」ボタンをクリックします。

②入力したメールアドレスに、パスワードリセットのメールが送信されますので、「パスワード変更」ボタンを押してパスワードを変更してください。

※「メールを送信する」を押しても、メールが届かない場合は、メールアドレスに 誤りがあるか、登録されたメールアドレスではないアドレスを入力している可 能性があります。再度入力を確認してください。

メールアドレスを確認しても間違いがない場合は、 1) 迷惑メールに振り分けられていないかを確認してください。 2) 迷惑メールにメールが存在しない場合は、貴社管理者様まで、登録済み メールアドレスをお問い合わせください。

## サインインできない

サインインURL:<u>https://user.cloud.signate.jp/sign in</u> からサインインした際に、エラーメッセージが表示され、サイン インできない場合があります。その場合は、以下の「対応方法」をご確認ください。

| エラーメッセージ             | 対応方法                                                                                                    |
|----------------------|----------------------------------------------------------------------------------------------------|
| 無効なアカウントです           | ユーザー登録が完了していない可能性があります。サインインの前に、最新の招待メール(複数回招待メールが送信されている場合、過去の招待メールのリンクは失効しています)からユーザー登録をお願いします。ユーザー登録の方法は、P7/P8「ユーザー登録」を確認してください。<br>※招待メールの有効期限が切れている、もしくは招待メールが見つからない場合は、 <b>貴社管理者様</b> へご連絡ください。       |
| メールアドレスまたはパスワードが違います | メールアドレスとパスワードを確認してください。<br>- パスワードを忘れた場合は、P25「パスワードを忘れた場合」を確認してください。<br>- メールアドレスに間違いがない場合は、ご自身の使用しているメールアドレスとは異なるアドレスでSIGNATE<br>Cloudにユーザー登録されている可能性があります。貴社管理者様へ、SIGNATE Cloudに登録したメールアドレス<br>を確認してください。 |
| このサインイン方法に対応していません   | 貴社のサインイン方法は、シングルサインオンが採用されています。P9「ユーザー登録」の「(オプション)サインイン方式<br>がシングルサインオンの場合」を確認してください。<br>シングルサインオンを選択してもサインインできない場合は、 <b>貴社管理者様、もしくは貴社IT担当者様</b> までお問い合わ<br>せください。                                          |